## R Handout: Loading a Dataset into R

Once you have installed R and R studio, click on "File", "New File", "R Script". This will open a .R file, where you can put your code that you want to run.

You should get a similar window to below. (assuming you have reordered your windows to match mine)

| ● ● ● ~/Dropbox/Teaching/Winter2021/S                                                                                                    | STA100 | /R Handout - RStudio              |               |
|----------------------------------------------------------------------------------------------------|--------|-----------------------------------|---------------|
| 🔰 🔹 🧐 🚰 📲 🔚 📄 📄 🌈 Go to file/function 🔤 🗄 🖶 🖌 Addins 🕞                                                                                                    |        |                                   | 🔋 R Handout 🔸 |
| Console Terminal × Jobs ×                                                                                                    | Ð      | Environment History Connections   |               |
| ~/Dropbox/Teaching/Winter2021/STA100/R Handout/ 🗇                                                                                                    |        | 🞯 🔒 📑 Import Dataset 🗸 🔏          | ≣ List • 🕑 •  |
| R version 3.5.2 (2018-12-20) "Eggshell Igloo"<br>Copyright (C) 2018 The R Foundation for Statistical Computing<br>Platform: x86_64-apple-darwin15.6.0 (64-bit)<br>R is free software and comes with ABSOLUTELY NO WARRANTY.<br>You are welcome to redistribute it under certain conditions.<br>Type 'license()' or 'licence()' for distribution details.<br>Natural language support but running in an English locale<br>R is a collaborative project with many contributors. |        | Clobal Environment -              | (م            |
| Type 'contributors()' for more information and                                                                                                    |        | Files Dista Declarate Main Manuel | _             |
| crutton() on now to creek or k packages in publications.                                                                                                    |        | Files Plots Packages Help Viewer  |               |
| <pre>type demo() for some demo, netp() for onr(the netp, or<br/>'help.star()' for an HTML browser interface to help.<br/>Type 'q()' to quit R.<br/>&gt;  </pre>                                                                                                    |        |                                   |               |

Now, click "Import Dataset" (in the environment window), and select "From Text (base)". Brows to the folder where you downloaded the dataset, select it, and then hit open. You should see something like this (the dataset will change with what file you open):

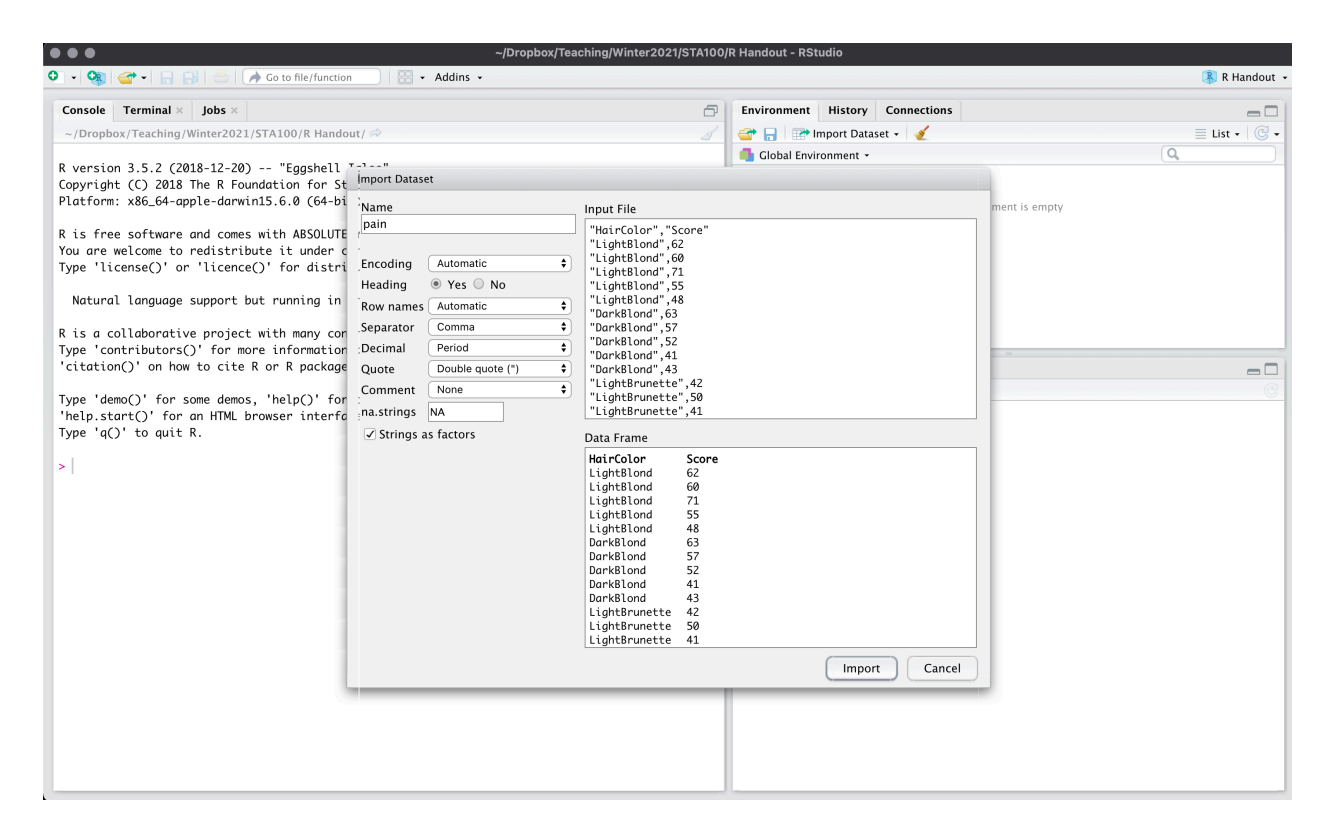

Next, hit "Import".

Your screen should now look something like this:

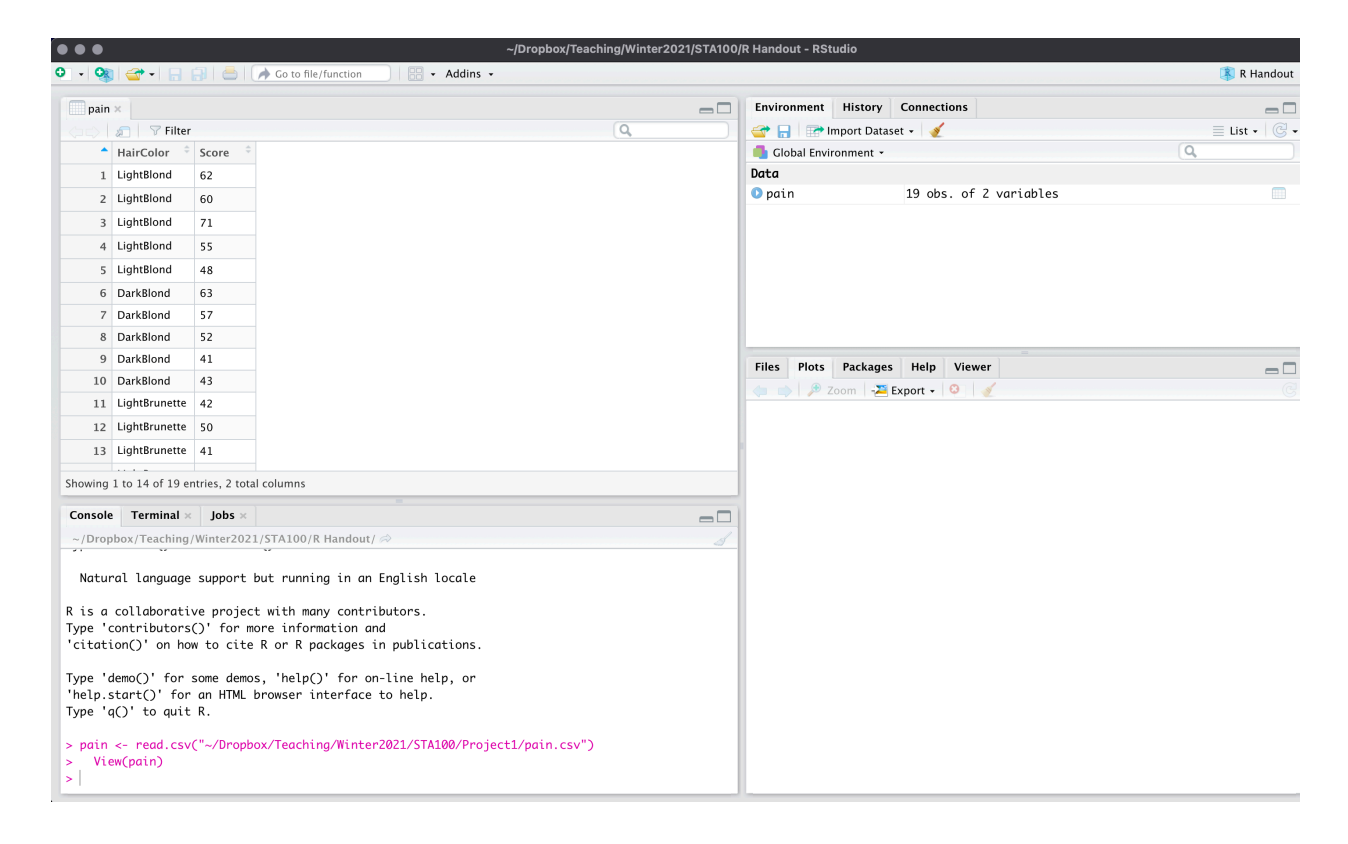

Notice this opened a tab that says "pain", or in general the name of your dataset. This simply displays the format of the data, so we may go ahead and close that by pressing the "x" button next to the name. Now your window should look like this:

| Oreprovide the second second secon | er2021/STA100, | /R Handout - RStudio             |            |
|----------------------------------------------------------------------------------------------------|----------------|----------------------------------|------------|
| 🔹 👒 🥌 🗧 📄 📄 🍌 Go to file/function 📄 🗄 👻 Addins 👻                                                                                                    |                |                                  | 🚯 R Hando  |
| Console Terminal × Jobs ×                                                                                                    | ð              | Environment History Connections  | _          |
| ~/Dropbox/Teaching/Winter2021/STA100/R Handout/ 🗇                                                                                                    | 6              | 🕋 🔒 🖙 Import Dataset 👻 🎸         | 📃 List 🗸 🌘 |
|                                                                                                    |                | Global Environment 👻             | Q          |
| R version 3.5.2 (2018-12-20) "Eggshell Igloo"                                                                                                    |                | Data                             |            |
| latform: x86_64-apple-darwin15.6.0 (64-bit)                                                                                                    |                | • pain 19 obs. of 2 variables    | 1          |
| is free software and comes with ABSOLUTELY NO WARRANTY.                                                                                                    |                |                                  |            |
| ou are welcome to redistribute it under certain conditions.                                                                                                    |                |                                  |            |
| <pre>ype 'license()' or 'licence()' for distribution details.</pre>                                                                                                    |                |                                  |            |
| Natural language support but running in an English locale                                                                                                    |                |                                  |            |
| is a collaborative project with many contributors.                                                                                                    |                |                                  |            |
| <pre>/pe 'contributors()' for more information and<br/>ritation()' on how to gite R or R mackages in publications</pre>                                                                                                    |                | Files Plots Poskages Holp Viewer |            |
| reaction() on now co cree k of k packages in pabricacions.                                                                                                    |                | ries riots rackages neip viewei  | 6          |
| pe 'demo()' for some demos, 'help()' for on-line help, or<br>elp.start()' for an HTML browser interface to help.<br>me 'aO' to auit R                                                                                                    |                | zoom - Export - V                |            |
| pain <- read.csv("~/Dropbox/Teaching/Winter2021/STA100/Project1/pain.csv")<br>View(pain)                                                                                                    |                |                                  |            |
|                                                                                                    |                |                                  |            |

Next, we want to open a new R script to copy and paste code into. To do that, click "File", "New File", "R Script" Your window should now look like this:

|                                                                                                    | ~/Dropbox/Teaching/Winter2021/STA100 | /R Handout - RStudio                                        |                  |
|----------------------------------------------------------------------------------------------------|--------------------------------------|-------------------------------------------------------------|------------------|
| 💿 🔹 🗞 🚭 🖌 🔒 😓 🥻 🌧 Go to file/function 🛛 🛛 🖶 🔹 Addins 🔹                                                                                                    |                                      |                                                             | 🔋 R Handout 👻    |
| Untitled1 ×                                                                                                    |                                      | Environment History Connections                             |                  |
| (III) 🚛 🔚 🖸 Source on Save 🛛 🔍 🎢 🗸 📗                                                                                                    | 🔿 Run 🛛 🏞 🕞 Source 👻 🚍               | 💣 🔒 🐨 Import Dataset 🗸 💉                                    | 📃 List 🗸 🔀 🗸     |
| 1                                                                                                    |                                      | Global Environment 👻                                        | Q,               |
|                                                                                                    |                                      | Data                                                        |                  |
|                                                                                                    |                                      | o pain 19 obs. of 2 variables                               |                  |
|                                                                                                    |                                      | Files Plots Packages Help Viewer   > > > Zoom -2 Export + O | - <b>-</b><br>() |
| 1:1 (Top Level) ≎                                                                                                    | R Script ‡                           |                                                             |                  |
| Console Terminal × Jobs ×                                                                                                    |                                      |                                                             |                  |
| ~/Dropbox/Teaching/Winter2021/STA100/R Handout/ 🖘                                                                                                    |                                      |                                                             |                  |
| Natural language support but running in an English locale<br>R is a collaborative project with many contributors.<br>Type 'contributors()' for more information and<br>'citation()' on how to cite R or R packages in publications.<br>Type 'demo()' for some demos, 'help()' for on-line help, or<br>'help.start()' for an HTML browser interface to help.<br>Type 'q()' to quit R.<br>> pain <- read.csv("~/Dropbox/Teaching/Winter2021/STA100/Project<br>> View(pain)<br>> | t1/pain.csv")                        |                                                             |                  |

I highly recommend copying and pasting the command R used to load the data into the R script window. This allows you to load in the data without going to the dropdown menu, and is useful if you use this code again. You want to select everything starting from the name of the dataset (in this case, pain) to the end of that line (be sure to remove the ">" sign):

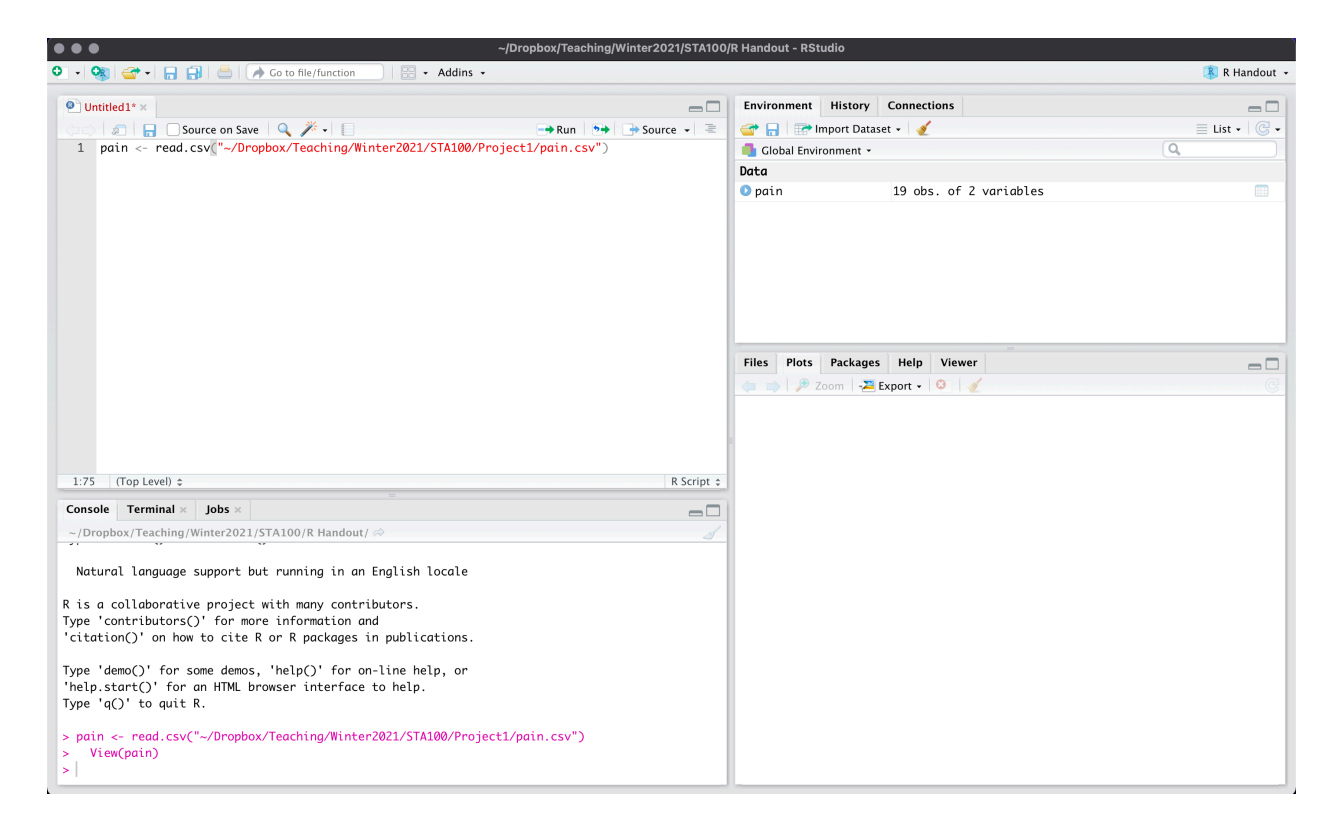

This allows you to simply copy and paste those commands next time you run R, without having to use the dropdown menu. In other words, with these tow commands, the first thing that your .R file will do is load the data. Then we can manipulate the data within R, and put all of our code on different lines on the .R file.

To save the .R file (and all your code), either hit "Ctrl + s" or "Command +s" on your keyboard (and save it with whatever name you like), or click "File" and "Save" from the dropdown menu.

Now, we want to put all of our commands in the .R file, on separate lines. To run a command and get the result in R, we can put our mouse on that line, and hit "Run" in the upper right hand corner, or "Ctrl + Enter" or "Command + Enter" on your keyboard.

For example, if I wanted the names of the columns, my .R file and console (after I have run the command) would look like:

| • • • ~/Dropbox/Teaching/                                                                     | Winter2021/STA100      | R Handout - RS | Studio       |             |             |               |
|-----------------------------------------------------------------------------------------------|------------------------|----------------|--------------|-------------|-------------|---------------|
| 🕽 🔹 🕸 🗣 🗧 🔒 😓 🕐 🗛 Go to file/function 🔤 🛛 😨 🔹 Addins 🕞                                        |                        |                |              |             |             | 🖡 R Handout 🔸 |
| Untitled1* ×                                                                                  |                        | Environment    | History      | Connections |             |               |
| 🗇 🗘 🗐 🔒 🖸 Source on Save   🔍 🎢 📲 📄 👄 Run   🍽                                                  | \Rightarrow Source 🖌 🚊 | 🞯 🔒 🖙          | Import Datas | set 🗸 🍯     |             | ≣ List • 🕑 •  |
| <pre>1 pain &lt;- read.csv("~/Dropbox/Teaching/Winter2021/STA100/Project1/pain.csv")</pre>    |                        | 🛑 Global Env   | vironment 🝷  |             |             | Q.            |
| 2 names(pain)                                                                                 |                        | Data           |              |             |             |               |
|                                                                                               |                        | 🚺 pain         |              | 19 obs. of  | 2 variables |               |
|                                                                                               |                        |                |              |             |             |               |
|                                                                                               |                        |                |              |             |             |               |
|                                                                                               |                        |                |              |             |             |               |
|                                                                                               |                        | Files Plots    | Packages     | i Help Vie  | wer         |               |
|                                                                                               |                        |                | Zoom -2      | Export - 😳  | 1           |               |
|                                                                                               |                        |                |              |             |             |               |
|                                                                                               |                        |                |              |             |             |               |
|                                                                                               |                        |                |              |             |             |               |
| 3:1 (Top Level) \$                                                                            | R Script \$            |                |              |             |             |               |
| Console Terminal × Jobs ×                                                                     |                        |                |              |             |             |               |
| ~/Dropbox/Teaching/Winter2021/STA100/R Handout/ 🗇                                             |                        |                |              |             |             |               |
|                                                                                               |                        |                |              |             |             |               |
| R is a collaborative project with many contributors.                                          |                        |                |              |             |             |               |
| 'citation()' on how to cite R or R packages in publications.                                  |                        |                |              |             |             |               |
|                                                                                               |                        |                |              |             |             |               |
| Type 'demo()' for some demos, 'help()' for on-line help, or                                   |                        |                |              |             |             |               |
| Type 'q()' to quit R.                                                                         |                        |                |              |             |             |               |
| <pre>&gt; pain &lt;- read.csv("~/Dropbox/Teaching/Winter2021/STA100/Project1/pain.csv")</pre> |                        |                |              |             |             |               |
| > View(pain)<br>> names(pain)                                                                 |                        |                |              |             |             |               |
| [1] "HairColor" "Score"                                                                       |                        |                |              |             |             |               |
| >                                                                                             |                        |                |              |             |             |               |